## **Online Visitor Registration**

- 1. Visit MOS Portal (https://mos-portal.cityu-sro.hk/).
- 2. Select "Visitor Registration" in the Services section.

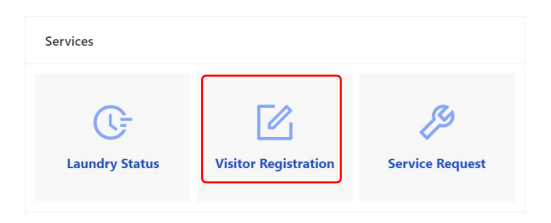

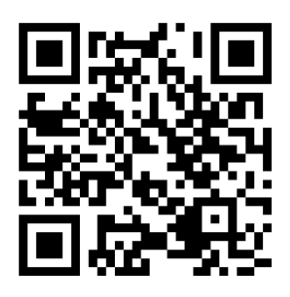

3. Read the regulations carefully and click "Accept and Continue".

| Accept and Continue |  |
|---------------------|--|
|                     |  |

4. Click "Register Visitor".

| Active Visitor: 0/2 |                  | C |
|---------------------|------------------|---|
|                     | Register Visitor |   |

5. Input visitor's EID and Student/Staff No. Click "Send Email".

 Register New Visitor

 \* EID:
 EID

 \* Student/Staff No:
 Student/Staff No

 Send Email

6. Visitor will receive an email with a One Time Passcode (OTP). Visitor should read the regulations carefully and send the OTP to the host resident.

7. The host resident should submit the OTP to complete the registration.

| EID               |                            |  |
|-------------------|----------------------------|--|
|                   |                            |  |
| Submit the OTP to | complete the registration. |  |

- 8. A one-time access will be granted to the visitor for beeping-in/out at the lobby access system.
- 9. The host resident can click the reload button to refresh the in/out time of the visitor.

| Student/Staff No |            |  |
|------------------|------------|--|
| EID              |            |  |
| In Time          | 9:57:51 AM |  |
|                  | []         |  |